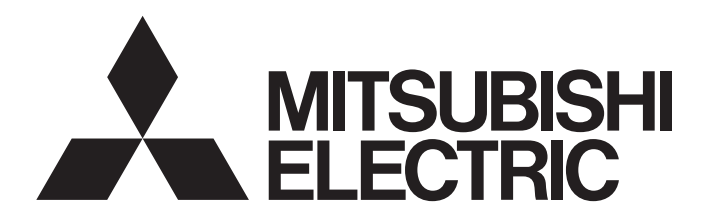

# 三菱電機マイクロシーケンサ

# **MELSEC** iQ-**F**

かんたん接続ガイド シンプルCPU通信機能 オムロン株式会社 CP/CJシリーズ編

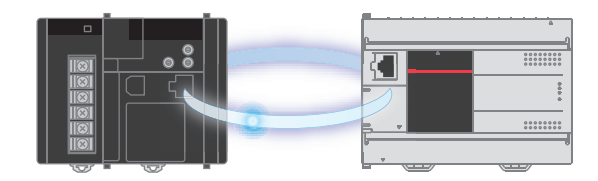

# はじめに

このたびは、MELSEC iQ-F シリーズをお買い上げいただき誠にありがとうございます。

本ガイドは,FX5 CPU ユニットとオムロン株式会社製 CP/CJ シリーズをシンプル CPU 通信機能にて接続するための設定手順,動作確認について記載しています。

本ガイドは通信確立までの接続手順について記載したものであり,接続手順以外の操作,設置,および機器の機 能や仕様に関しては記載しておりません。ご使用の前に,本ガイドおよび関連製品のマニュアルをお読みいただ くか,機器メーカまでお問い合わせいただき,その仕様を十分ご理解のうえ正しくご使用いただきますようお願 いいたします。

### 安全にお使いいただくために

- 本資料に記載された製品を正しくお使いいただくためご使用の前に必ず「マニュアル」をお読みください。
- この製品は一般工業を対象とした汎用品として製作されたもので、人命にかかわるような状況の下で使用される機器あるいはシステムに用いられることを目的として設計、製造されたものではありません。
- ・本製品を原子力用,電力用,航空宇宙用,医療用,乗用移動体用の機器あるいはシステムなど特殊用途への適用をご検討の際は、巻末記載の当社営業窓口まで照会してください。
- ・本製品は厳重な品質管理体制の下に製造しておりますが、本製品の故障により重大な事故または損失の発生が 予測される設備への適用に際しては、バックアップやフェールセーフ機能をシステムに設置してください。
- ・ 設計上の注意, 配線上の注意等に関しましては各関連マニュアルに記載の安全上のご注意をお読みください。

### おことわり

- ・製品を設置する際にご不明な点がある場合,電気の知識(電気工事士あるいは同等以上の知識)を有する専門の電気技師に相談してください。この製品の操作や使い方についてご不明な点がある場合は、巻末記載の技術相談窓口へご相談ください。
- ・本書,技術資料,カタログなどに記載されている事例は参考用のため,動作を保証するものではありません。
   ご採用に際しては機器・装置の機能や安全性をお客様自身でご確認のうえ,ご使用ください。
- 本書の内容に関しては、改良のため予告なしに仕様などを変更することがありますので、あらかじめご了承く ださい。
- ・本書に記載されている三菱電機製以外の機器に関しては、マニュアルや取扱説明書などを入手し、安全に関する注意事項や内容をご確認のうえご使用ください。
- ・本書の内容に関しては万全を期しておりますが、万一ご不明な点や誤りなどお気付きのことがありましたら、お手数ですが巻末記載の当社支社または支店までご連絡ください。その際、巻末記載の資料番号もあわせてお知らせください。

# 目次

| はじめに                 | 1  |
|----------------------|----|
| 目次                   | 2  |
| 関連マニュアル              | 3  |
| 1 概要                 | 4  |
| 1.1 接続に対応している機器      | 4  |
| 1.2 システム構成           | 5  |
| 2 CJ2M-CPU34の設定      | 6  |
| 2.1 IP アドレスを設定する     | 6  |
| 2.2 CJ2M-CPU34 と接続する | 7  |
| 2.3 FINS/UDP を設定する   | 8  |
| 3 FX5S CPU ユニットの設定 1 | .0 |
| 3.1 パラメータの設定1        | .0 |
| 4 動作確認1              | .3 |
| 4.1 動作例 1            | .3 |
| 4.2 確認手順             | .3 |
| 改訂履歴1                | 5  |
| 保証について1              | 5  |
| 商標1                  | 5  |

# 関連マニュアル

本ガイドの関連マニュアルは、以下のとおりです。マニュアルは、各メーカサイトから入手してください。

### ■ 三菱電機

| マニュアル名称                                               | マニュアル番号     |
|-------------------------------------------------------|-------------|
| MELSEC iQ-F FX5S/FX5UJ/FX5U/FX5UC ユーザーズマニュアル(ハードウェア編) | SH-082451   |
| MELSEC iQ-F FX5 ユーザーズマニュアル(応用編)                       | JY997D54301 |
| MELSEC iQ-F FX5 ユーザーズマニュアル(通信編)                       | SH-082624   |
| GX Works3 オペレーティングマニュアル                               | SH-081214   |

### ■ オムロン株式会社

| マニュアル名称                                         | マニュアル番号 |
|-------------------------------------------------|---------|
| SYSMAC CP シリーズ CP2E CPU ユニット ユーザーズマニュアル ハードウェア編 | -       |
| SYSMAC CP シリーズ CP2E CPU ユニット ユーザーズマニュアル ソフトウェア編 | -       |
| SYSMAC CJ シリーズ CJ2 CPU ユニット ユーザーズマニュアル ハードウェア編  | _       |
| SYSMAC CJ シリーズ CJ2 CPU ユニット ユーザーズマニュアル ソフトウェア編  | _       |
| SYSMAC CX-Programmer Ver.9. 🗌 オペレーションマニュアル      | _       |

# 1 概要

FX5 CPU ユニットとオムロン株式会社製 CP/CJ シリーズをシンプル CPU 通信機能にて接続します。 シンプル CPU 通信機能は, Ethernet でつながった機器とデータの送受信をする機能です。GX Works3 から簡単な パラメータ設定を行うだけで,任意のデバイスを指定のタイミングで送受信できます。

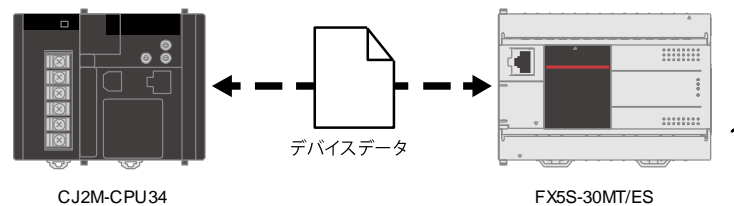

| パラメータ設定イメージ(GX Works3)                                                |                                 |                                          |                                                                                                    |                                                                                                    |                                                                                                    |                                                                                                    |     |  |  |
|-----------------------------------------------------------------------|---------------------------------|------------------------------------------|----------------------------------------------------------------------------------------------------|----------------------------------------------------------------------------------------------------|----------------------------------------------------------------------------------------------------|----------------------------------------------------------------------------------------------------|-----|--|--|
| 設定         通信         交信報手           No         パター/         事行問題[ms] |                                 |                                          |                                                                                                    |                                                                                                    |                                                                                                    |                                                                                                    |     |  |  |
| 140.                                                                  | 10.0                            | ×11183991(103/                           |                                                                                                    | 来I nahatina/                                                                                                    |                                                                                                    | ->                                                                                                    | 転送先 |  |  |
| 1                                                                     | 読出                              | 定期                                       | 100                                                                                                | オムロン(CJ/CP)(192.168.250.2)                                                                                                    | ->                                                                                                    | 自局(192.168.250.3)                                                                                            |     |  |  |
| 2                                                                     | 書込                              | 定期                                       | 100                                                                                                | 自局(192.168.250.3)                                                                                                    | ->                                                                                                    | オムロン(CJ/CP)(192.168.250.2)                                                                                   |     |  |  |
| 3                                                                     |                                 |                                          |                                                                                                    |                                                                                                    | ->                                                                                                    |                                                                                                    |     |  |  |
|                                                                       | パラン<br>設定<br>No.<br>1<br>2<br>3 | パラメータ記<br>設定<br>No.<br>1 読出<br>2 書込<br>3 | パラメータ設定イン       設定     通信       水(ターン)     実行間       1     読出     定期       2     書込     定期       3 | パラメータ設定イメージ(           設定<br>No.         減信<br>パターン         交(設定<br>実行間風(ms))           1         読出         定期         100           2         書込         定期         100           8         2         第         100 | パラメータ設定イメージ(GX Works3)           設定<br>No.         文信設定<br>実行問題(ms)         流<br>度成の           1         読出<定期 | パラメータ設定イメージ(GX Works3)           設定<br>No.         文信指定<br>実行間隙(ms)         文信指定<br>(P7FL)           1 読出<定期 |     |  |  |

#### 002101 01 0 04

### 1.1 接続に対応している機器

本ガイドで説明するシンプル CPU 通信機能に対応している機器は下記になります。

| メーカ      | 対応機器                                                               |
|----------|--------------------------------------------------------------------|
| 三菱電機     | FX5U CPU ユニット<br>FX5UC CPU ユニット<br>FX5UJ CPU ユニット<br>FX5S CPU ユニット |
| オムロン株式会社 | CJ2H CPU ユニット<br>CJ2M CPU ユニット<br>CP2E CPU ユニット                    |

### 1.2 システム構成

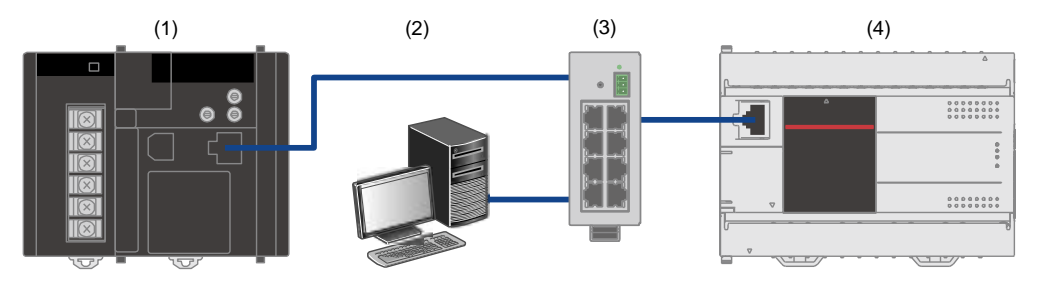

本ガイドでは、下記のシステム構成を例として説明します。

IPアドレス:192.168.250.2

IPアドレス:192.168.250.3

|     | メーカ      | 機器/ソフトウェア              | 形名                                                       |
|-----|----------|------------------------|----------------------------------------------------------|
| (1) | オムロン株式会社 | CJシリーズ                 | CJ2M-CPU34                                               |
| (2) | —        | 設定用パソコン(OS:Windows 10) | —                                                        |
| (3) | —        | スイッチングハブ               | —                                                        |
| (4) | 三菱電機     | FX5 CPU ユニット           | FX5S-30MT/ES<br>ファームウェアバージョン : 1.000 以降                  |
| _   | 三菱電機     | エンジニアリングソフトウェア         | GX Works3<br>バージョン:1.080J 以降<br>(本ガイドでは, Ver.1.100E を使用) |
| _   | オムロン株式会社 | ソフトウェア                 | CX-Programmer<br>(FA 統合ツールパッケージ CX-One に含まれます)           |

#### ☆ ポイント

- ・機器の IP アドレスはすべて同一のネットワークになるように設定してください。
- ご使用の機器やソフトウェアのバージョンにより使用できる機能や設定が異なるため、本項記載のバージョンを満たした製品を使用してください。お使いの製品のバージョンによって、設定の手順や画面が本ガイドと異なる場合があります。その際は、各メーカの関連マニュアルやソフトウェア内ヘルプを参照してください。

# 2 CJ2M-CPU34 の設定

オムロン株式会社製のCX-Programmerにて、CJ2M-CPU34のパラメータ設定を行います。

### 2.1 IP アドレスを設定する

IP アドレスはユニット前面のロータリスイッチによるハード設定,および CX-Programmer によるソフト設定で行います。

#### ■ ロータリスイッチで設定する

ユニット前面のユニット番号設定スイッチ、ノードアドレス設定スイッチの設定をします。 ロータリスイッチの設定は電源が OFF の状態で設定してください。

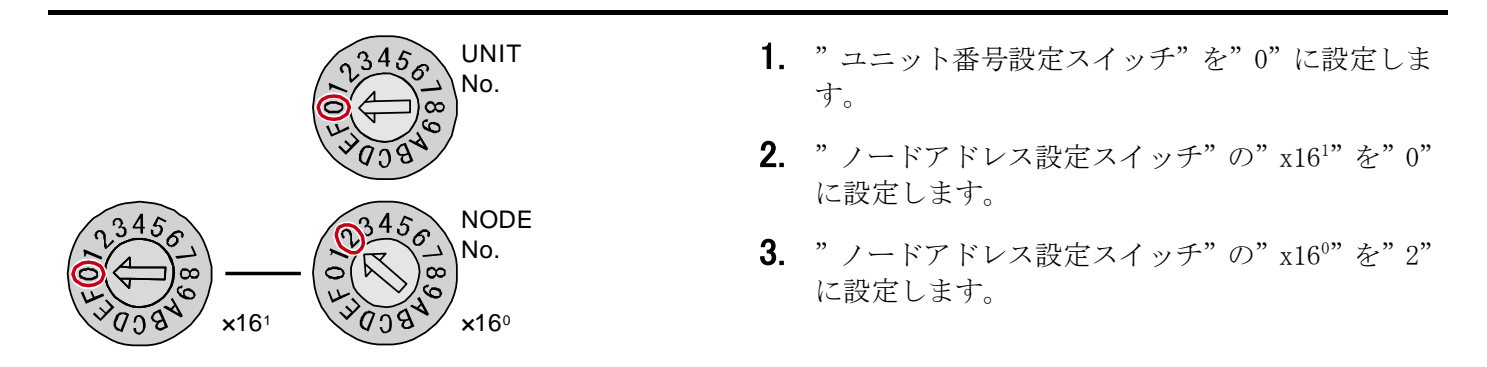

#### ☆ ポイント

パラメータで IP アドレスを設定していない場合, IP アドレスは,上位3オクテットは[192.168.250]固定で, ノードアドレス設定スイッチで設定した値が IP アドレスの第4オクテットとなります。 上記の場合ノードアドレスは"02H"なので, IP アドレスは[192.168.250.2]となります。

#### ■ CX-Programmer で設定する

CX-Programmer で IP アドレスを指定する手順は、2.3節の手順4を参照してください。

# 2.2 CJ2M-CPU34 と接続する

|                                                                                                    | 1. | "PLC"から, [自動オンライン接続]→[直接接続]<br>を選びます。                           |
|----------------------------------------------------------------------------------------------------|----|-----------------------------------------------------------------|
| 査接接       プロンケオトの通信設定を変更して、ハックコンと直接接続しているPLCに自動でオンライン接続する         アロンケオトの通信設定を変更して、ハックコンと直接接続しているPLCに自動でオンライン接続です。         接続形式で         接続形式で         (USB/2071/AgyAB使用時を含む)         ハッインのジリアルボート         COM3         運動信速度115,200で接続する         運動信速度115,200で接続する         ・ USB接続         ・ USB接続         ・ USB接続         ・ USB接続         ・ USB接続         ・ OS/CJ/CPジリーズ、NSJジリーズ         ・ OY/CVM1ジリーズ         ・ OY/CVM1ジリーズ         ・ OY/CVM1ジリーズ         ・ OY/CVM1ジリーズ         ・ OY/CVM120         ・ OY/CVM120         ・ OY/CVM120         ・ OY/CVM120         ・ OY/CVM120         ・ OY/CVM120         ・ OY/CVM120         ・ OY/CVM120         ・ OY/CVM120         ・ OY/CVM120         ・ OY/CVM120         ・ OY/CVM120         ・ OY/DYLを換結をご使用の場合は、シリアル接続を選択してください。 | 2. | "接続形式"から,"USB 接続"にチェックを入れ"<br>接続"を選びます。                         |
| CX-Programmer     ×       自動オンライン接続後にフロケラムを転送[PLC→ハ*)コン]しますか?       「レ/Oテーフ?ル、高機能ユニット設定も転送する                                                                                                    | 3. | "いいえ"を選びます。<br>本書では,新たにパラメータを設定するため,ユ<br>ニットからデータを読み出す必要はありません。 |
| 自動接続(検索中) × PLC: CJ2/CP/NSJシリース* 通信設定: USB プロトコル: USB                                                                                                    | 4. | 自動接続が実行されます。                                                    |

# 2.3 FINS/UDPを設定する

| ● 100 - 100 - 100 | 1. | "PLC"から, [動作モード]→[プログラム]を選<br>び, プログラムモードに設定します。                                 |
|----------------------------------------------------------------------------------------------------|----|----------------------------------------------------------------------------------|
| 第二〇〇〇〇四〇〇〇〇〇〇〇〇〇〇〇〇〇〇〇〇〇〇〇〇〇〇〇〇〇〇〇〇〇〇〇〇                                                                                                    | 2. | "I/0 テーブル・ユニット設定"をダブルクリッ<br>クします。                                                |
| PLCのI/Oテ-ブル - 新規PLC1 – C × 7ァイル(F) 編集(E) 表示(V) オブション(O) ヘルブ(H)     G                                                                                                    | 3. | "内蔵ポート/インナーボード"→"[1500]CJ2M-<br>EIP21(CJ2M 用内蔵 EtherNet/IP ポート)"をダブ<br>ルクリックします。 |
| CDM-EIP21(* 1/- 20)編集)         ×           TCP/IP         Ethemet         FINS/UDP         FINS/TCP         FTP         時計自動調整         XF-9x1/7         SNMP15/77           ************************************                                                                                                    | 4. | "TCP/IP"タブの"IP アドレス"に"192.168.250.2"<br>を設定します。                                  |

| CJ2M-EIP21 [ベ ラノータの編集]         X           TCP/IP         Ethernet         FINS/TCP         FTP         時計自動調整         ステータスエン/7         SNMP   SNMP   57                                                    | <b>5.</b> "FINS/UDP"タブをクリックします。                     |
|----------------------------------------------------------------------------------------------------|-----------------------------------------------------|
| FINS/UDP#・ト         IP7F レステーブ ル           ⑦ 初期値(9600)         第先/-F 7F レス           ⑦ ユザ 定義         原先/-F 7F レス           ⑧         前除                                                                      | 6. " IP アドレス変換"から,"自動生成方式(動的)"<br>を選びます。            |
|                                                                                                    | 7. "相手 IP アドレス動的変更"から,"相手 IP ア<br>ドレスを動的変更する"を選びます。 |
| 相手IP7F いな動的変更す。       ・ 相手IP7F いな動的変更ない       ・ ETN11互換       転送[12-y+x <sup>-</sup> /32/](E)       転送[12-y+x <sup>-</sup> /32/](E)       転送[x <sup>-</sup> /32/-12-yh](E)       取合(C)       ジブ 7xh+設定に戻す(E) | <b>8.</b> "転送[パソコン→ユニット]"をクリックします。                  |
| ^^ ランータの編集 ※                                                                                                    | <b>9.</b> "はい"を選び CJ2M-CPU34 をリスタートします。             |
| 転送した設定を有効にするには、ユニットをリスタートする必要があります。<br>ユニットをリスタートしますか。                                                                                                    |                                                     |
| はいM                                                                                                    |                                                     |

# 3 FX5S CPU ユニットの設定

GX Works3 にて、MELSEC iQ-F シリーズ FX5S CPU ユニットのパラメータ設定を行います。

### 3.1 パラメータの設定

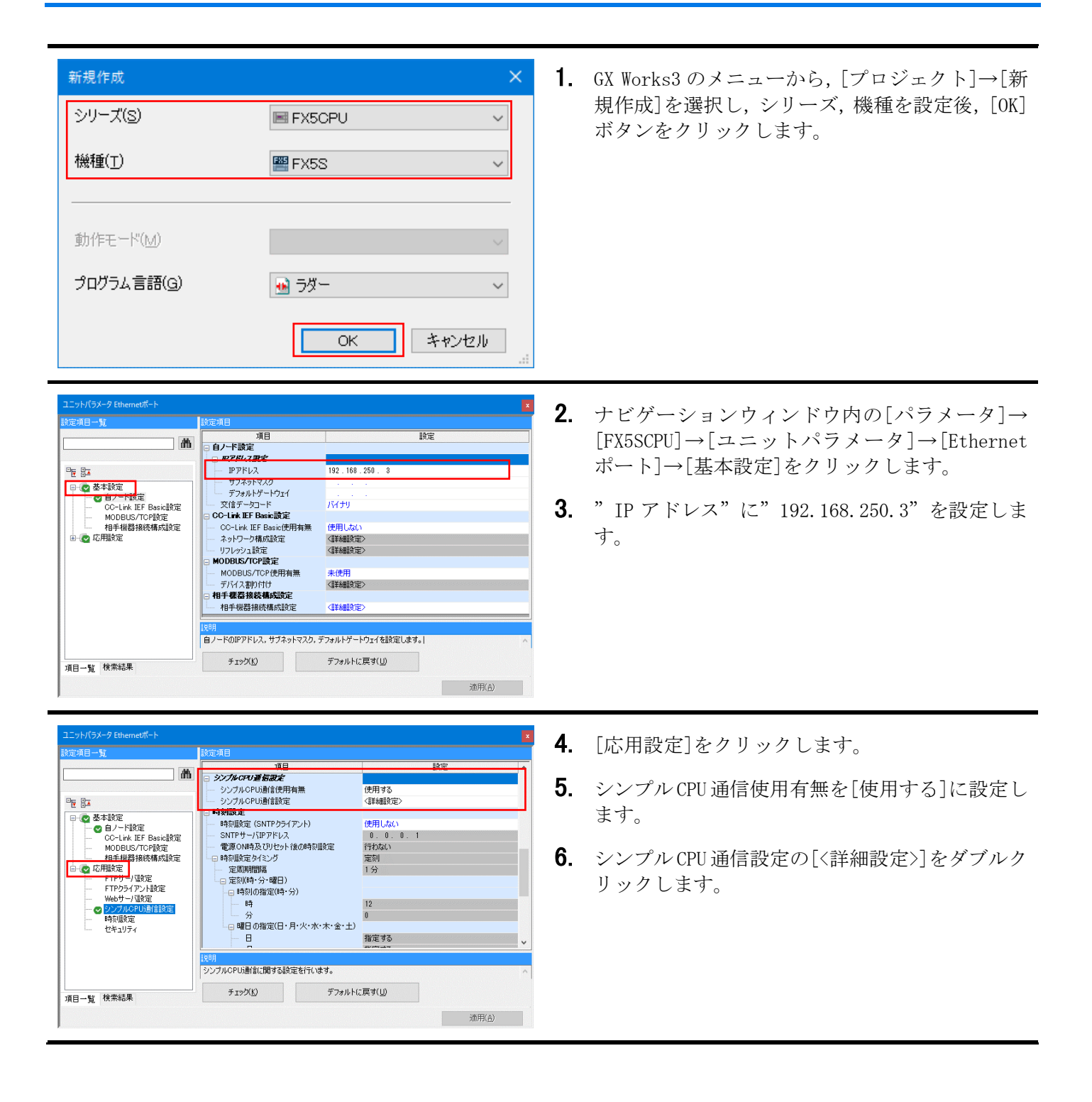

| 通信  | 開始待ち時 | 間    |               |               | 交信相手フィ           | ルタ |           |
|-----|-------|------|---------------|---------------|------------------|----|-----------|
| 通   | 信開始待ち | 時間   |               | 0 s (0s∼255s) | 全表示              |    |           |
| 設定  | 通信    | 交信   | 設定:<br>IE(ma) |               | 交信相手<br>(IPアドレス) |    |           |
| NU. | 19-2  | 天118 | prat ms/      | 転送元           | ÷                | -> |           |
| 1   | 読出    | 定期   | 100           | 設定してください      |                  | -> | 自局(192.16 |
| 2   |       |      |               |               |                  | -> |           |

#### <設定 No.1>

通信開始待ち時間 通信開始待ち時間

設定 No. 点数 新知

16 W

| 交信相手設定           | ×               |
|------------------|-----------------|
| 項目               | 設定              |
| <b>アアドレス入力形式</b> | 10)進数           |
| 機器種別             | オムロン(CJ/CPシリーズ) |
| IPアドレス           | 192.168.250.2   |
| TCP/UDP          | UDP             |
| ポート番号            | 9600            |
| 自局ポート番号          | 9600            |
| オプション(16進数)      |                 |
|                  |                 |
|                  | OK キャンセル        |

交信相手フィルタ 全表示

転送先 先頭 最終

415

→ 未設定行非表示

ワードデバイス

転送分

ワードデバイス 転送元 ->

0 s (0s∼255s)

ビットデバイス

<u>最終</u> -> 種別

転送元 - 先頭

- 7. 設定 No.1 の通信パターンを選択します。 通信パターン:読出
- 8. 交信相手の転送元の[...]ボタンをクリックしま す。
- 9. 交信相手設定画面で下記のとおり設定します。

機器種別:オムロン(CJ/CP シリーズ) IPアドレス: 192.168.250.2 自局ポート番号: 9600

**10.** [OK]ボタンをクリックします。

11. 交信相手と送受信するデバイスを下記のとおり 設定します。

| ビットデバイス |     |    |    | ワードデバイス |     |     |    |     |    |     |     |
|---------|-----|----|----|---------|-----|-----|----|-----|----|-----|-----|
| j       | 転送元 | ;  | j  | 転送先     | ;   | 転送元 |    | 転送先 |    |     |     |
| 種別      | 先頭  | 最終 | 種別 | 先頭      | 最終  | 種別  | 先頭 | 最終  | 種別 | 先頭  | 最終  |
| WR      | 0   | 0  | М  | 400     | 415 | DM  | 10 | 10  | D  | 110 | 110 |

上記設定の"WRO"と"DM10"は、オムロン(CJ/CP シリーズ)の"WR0.00"と"D10"を指定していま す。

| 通信通 | 開始待ち時<br>信開始待ち | 間<br>時間 |       | 0 s (0s~255s)    | 交信相手フィルタ<br>〕s (0s~255s) 全表示 ✓ □未書 |         |    |                   |  |
|-----|----------------|---------|-------|------------------|------------------------------------|---------|----|-------------------|--|
|     |                |         |       | <u>3</u><br>(1)  | を信相・<br>アドレ                        | 手<br>久) |    |                   |  |
| No. | 189-2          | 美行間附    | 읍(ms) | 転送元              |                                    |         | -> | 転送先               |  |
| 1   | 読出             | 定期      | 100   | オムロン(CJ/CP)(192. | 168.2                              | 50 . 2) | -> | 自局(192,168,250,1) |  |
| 2   | 書込             | 定期      | 100   | 自局(192.168.250.  | 1)                                 |         | -> | 設定してください          |  |
| 3   |                |         |       |                  |                                    |         | -> |                   |  |

<設定 No.2>

通信開始待ち時間

設定 No

| 交信相手設定      | ×               |
|-------------|-----------------|
| 項目          | 設定              |
| アアドレス入 力形式  | 10)進数           |
| 機器種別        | オムロン(CJ/CPシリーズ) |
| IPアドレス      | 192.168.250.2   |
| TCP/UDP     | UDP             |
| ポート番号       | 9600            |
| 自局ボート番号     | 9601            |
| オプション(16進数) |                 |
| J           | OK キャンセル        |

**12.** 設定 No. 2 も No. 1 と同様に,通信パターン,交信 相手を下記のとおり設定します。

通信パターン:書込 機器種別:オムロン(CJ/CP シリーズ) IPアドレス: 192.168.250.2 自局ポート番号: 9601

### ☆ ポイント

FX5 CPU ユニットとオムロン (CJ/CP シリーズ)をシ ンプル CPU 通信で接続する場合,自局ポート番号を 重複して設定できません。設定 No. ごとに異なる自 局ポート番号を設定してください。

13. 設定 No. 2 のデバイスを下記のとおり設定します。

| ビットデバイス |     |    |    |     |     | ワードデバイス |    |    |    |     |     |
|---------|-----|----|----|-----|-----|---------|----|----|----|-----|-----|
| į       | 転送元 | ;  | j  | 転送先 | ;   | 転送元 転送先 |    |    | ;  |     |     |
| 種別      | 先頭  | 最終 | 種別 | 先頭  | 最終  | 種別      | 先頭 | 最終 | 種別 | 先頭  | 最終  |
| М       | 0   | 15 | WR | 400 | 400 | D       | 10 | 10 | DM | 100 | 100 |

上記設定の"WR400"と"DM100"は,オムロン(CJ/CP シリーズ)の"WR400.00"と"D100"を指定してい ます。

- 14. 設定後, [適用]ボタンをクリックします。
- 15. 設定したパラメータを CPU ユニットに書き込み, CPU ユニットをリセット,または電源を OFF→ON します。

|    | ピットデバイス |     |    |    |    |     |     | ワードデバイス |    |     |    |    |    |     |     |
|----|---------|-----|----|----|----|-----|-----|---------|----|-----|----|----|----|-----|-----|
|    |         | 転送元 |    |    |    | 転送先 |     |         |    | 転送元 |    |    |    | 転送先 |     |
| 思数 | 種別      | 先頭  | 最終 | -> | 種別 | 先頭  | 最終  | 现识      | 種別 | 先頭  | 最終 | -> | 種別 | 先頭  | 最終  |
| 16 | WP      | 0   | 0  | -> | 14 | 400 | 415 | 1       | DM | 10  | 10 | -> | D  | 110 | 110 |
| 16 | М       | 0   | 15 | -> | WR | 400 | 400 | 1       | D  | 10  | 10 | -> | DM | 100 | 100 |
|    |         |     |    | -> |    |     |     |         |    |     |    | -> |    |     |     |

交信相手フィルタ

# 4 動作確認

FX5S-30MT/ES と CJ2M-CPU34 がシンプル CPU 通信で正常に交信できるか動作確認を行います。 エラーが発生した場合は、下記マニュアルを参照してください。

- ・ MELSEC iQ-F FX5 ユーザーズマニュアル(通信編)のトラブルシューティング
- ・ SYSMAC CJ シリーズ CJ2 CPU ユニット ユーザーズマニュアル ハードウェア編のトラブルシューティング

### 4.1 動作例

FX5S-30MT/ES と CJ2M-CPU34 で定期的に指定のビットまたはワードデバイス値を送受信します。 GX Works3 のウォッチウィンドウと CX-Programmer のウォッチウィンドウを使用して,データが読み書きされて いることを確認します。

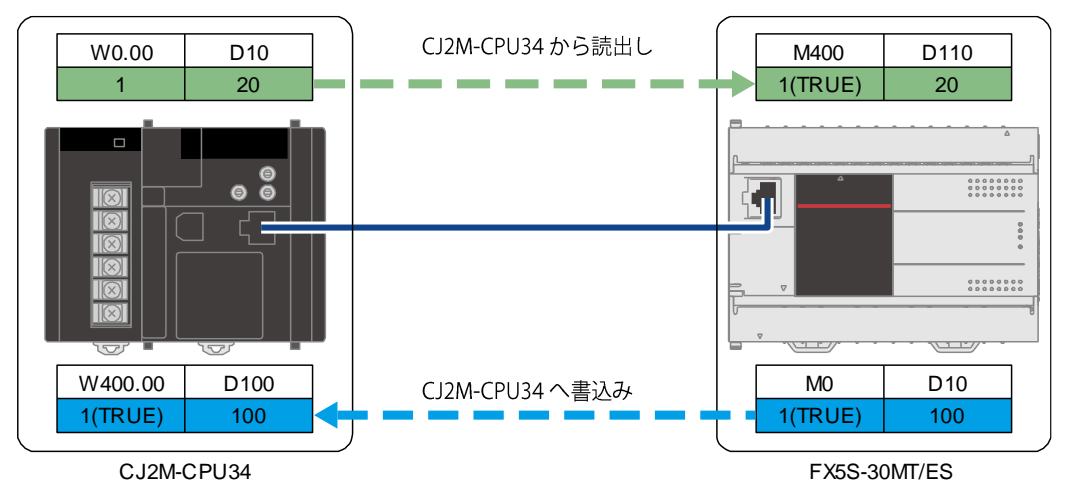

### 4.2 確認手順

GX Works3 のウォッチウィンドウと CX-Programmer のウォッチウィンドウを使用して, デバイスの読出し/書込みを確認します。

| <mark>ウォッチ1</mark><br> | ┣ <b>/</b> ON/OFF反転 ┃ 💈 更新 | 1000000000000000000000000000000000000 | ウォッチ停止    |
|------------------------|----------------------------|---------------------------------------|-----------|
| 名称                     | 現在値                        | 表示形式                                  | データ型      |
| 🚱 M400                 |                            | 2) 進数                                 | ビット       |
| D110                   |                            | 10)進数                                 | ワード[符号付き] |
| M0                     |                            | 2)進数                                  | ビット       |
| D10                    |                            | 10〕進数                                 | ワード[符号付き] |

- GX Works3 を起動して、[表示]→[ドッキングウィンドウ]→[ウォッチ1]を選択し、ウォッチウィンドウを表示させます。
- ウォッチウィンドウに M400, D110, M0, D10 を登 録します。
- [オンライン]→[ウォッチ]→[ウォッチ開始]を 選択します。

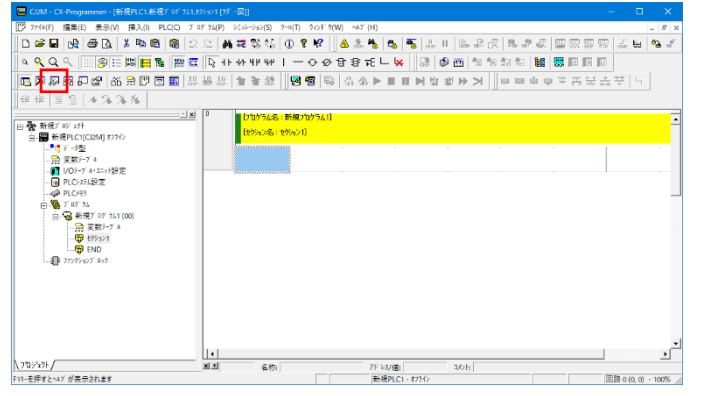

 CJ2M-CPU34のプロジェクトでは、CX-Programmer のウォッチウィンドウにメモリを登録します。 ツールバーの赤枠のアイコンをクリックしてウ ォッチウィンドウを表示させます。

| Cost. Co. Program     7:44(1) | ■ 1 (漢行  | キ・私名かにあたりのう<br>AAO PLCQ ブロゴムの<br>和心氏 機 2 2 1<br>日本 院 院 2 2 1<br>日本 院 院 2 2 1<br>日本 院 院 2 1<br>日本 院 院 1<br>日本 院 7<br>4<br>1<br>1<br>1<br>1<br>1<br>1<br>1<br>1<br>1<br>1<br>1<br>1<br>1 | 4107001(第二回)<br>(1) 248-542(5) 97<br>新花電音音(1)<br>(1) 44 98 98<br>(1) 44 98 98<br>(1) 44 98 98<br>(1) 10 10 10 10<br>(1) 10 10 10<br>(1) 10 10 10<br>(1) 10 10 10<br>(1) 10 10 10<br>(1) 10 10 10<br>(1) 10 10 10<br>(1) 10 10 10<br>(1) 10 10<br>(1) 10<br>(1) 10 10<br>(1) 10 10<br>( | 40 0 0 0 0 0 0 0 0 0 0 0 0 0 0 0 0 0 0 |                                        | ▲ ₽ Ø <b>8 ₽ </b><br>  1 1 1 1 1 1 1 1<br>  3 1 1 1 1 1 1 1 1<br>  0 1 1 1 1 1 1 1 1 1 1 1 1 1 1 1 1 1 1 | -<br>2<br>3<br>3<br>3<br>3<br>3<br>3<br>3<br>3<br>3<br>3<br>3<br>3<br>3<br>3<br>3<br>3<br>3<br>3 |                              | 5. | ウォッチウィンドウにメモリを登録する際,下部<br>のように登録します。<br>・読出しメモリ:W0.00,D10<br>・書込みメモリ:W400.00,D100 |  |
|-------------------------------|----------|----------------------------------------------------------------------------------------------------|----------------------------------------------------------------------------------------------------|----------------------------------------|----------------------------------------|----------------------------------------------------------------------------------------------------|--------------------------------------------------------------------------------------------------|------------------------------|----|-----------------------------------------------------------------------------------|--|
| (742425)                      |          | ×                                                                                                    | 名称                                                                                                    | 7F V                                   | /億: 3)                                 | 2ht                                                                                                    |                                                                                                  |                              |    |                                                                                   |  |
| う PLCi-1 名称                   | 71-12    | デー発型/表示形式                                                                                                    | FB用途 值                                                                                                    | 値(2進数)                                 | 3/)                                    |                                                                                                    |                                                                                                  |                              |    |                                                                                   |  |
| 新規PLC1<br>新規PLC1              | W0.00    | BOOL (On/Off) 授点)<br>UINT (10漢教 5v38)                                                                                                    | 0                                                                                                    | 0000 0000 0000 0000                    |                                        |                                                                                                    |                                                                                                  |                              |    |                                                                                   |  |
| 新規PLC1                        | W400.00  | BOOL (On/Off,接点)                                                                                                    | 0                                                                                                    |                                        |                                        |                                                                                                    |                                                                                                  |                              |    |                                                                                   |  |
| 新規PLC1                        | D100     | UINT (10進数, チャネル)                                                                                                    | 80                                                                                                    | 0000 0000 0000 0000                    |                                        |                                                                                                    |                                                                                                  |                              |    |                                                                                   |  |
| I III I III sheel             | (sheet2) | sheet3/                                                                                                    |                                                                                                    | •                                      |                                        |                                                                                                    |                                                                                                  |                              |    |                                                                                   |  |
| F14-老押すとヘルブが表示:               | れます      |                                                                                                    |                                                                                                    | 新規                                     | PLC1 - <del>1</del> =9 <del>1</del> -1 |                                                                                                    | 0.41 ms 刊-9-同期 回訳                                                                                | š 0 (0, 0) - 10 <b>0%</b> // |    |                                                                                   |  |

#### ☆ ポイント

ウィンドウに設定するデバイスは、GX Works3のシンプル CPU 通信設定で設定した範囲内にしてください。

| <cx-programmer></cx-programmer>                                                                                                    |
|----------------------------------------------------------------------------------------------------|
| 📮 CDM - CX-Programmer - [[実行中] - 紀穂(X-1.新泉) <sup>2</sup> 07 21.1275521 [27 - 図]] - ローン                                                                                                    |
| 107 2744(F) 編集(E) 委示(V) 持入(I) PLC(C) ブログラム(P) シミュレーラコン(S) アール(T) クロデオ(W) ヘルブ (H)                                                                                                    |
|                                                                                                    |
|                                                                                                    |
|                                                                                                    |
|                                                                                                    |
| 律律    言 旨   本 為 為 為                                                                                                    |
| الع التعاليم (الع التعاليم (الع التعاليم (الع التعاليم (الع التعاليم (الع التعاليم (الع التعاليم (الع التعاليم                                                                                                    |
| 回臺 新規デジ ジト <u>^</u> [60%]/2, 60%](1)                                                                                                    |
| e- 🖶 ##projozanj tog-P'                                                                                                    |
|                                                                                                    |
| <ul> <li>W07-7 # 12-51 措定</li> </ul>                                                                                                    |
| - D PLCXXIB2                                                                                                    |
|                                                                                                    |
| (C) PLC(H)                                                                                                    |
| a PLC49                                                                                                    |
|                                                                                                    |
| Construct                                                                                                    |
| 型 PLC-1-4 名称 P1-1-5 アム/(東京形) 10-用金 協 (高(2)連載) 3/2-1<br>                                                                                                    |
| 新聞化に1 W000 BOC((0)(0)(()) 1<br>新聞化に2 Dia U107(()()()()() 2 Dia 2 Dia 2 |
| 新規PLC1 W40000 BOOL(00F00(波点) 0                                                                                                    |
| 新規PLC1 D100 UINT (10論版(+r4#) 8/0 0000 0000 0000                                                                                                    |
|                                                                                                    |
|                                                                                                    |
|                                                                                                    |
|                                                                                                    |
| 11-20月82-017 が表示されます 回路 0 (0, 0) - 100%                                                                                                    |

CJ2M-CPU34から FX5S-30MT/ESへのデバイスの読出しを確認します。
 本ガイドでは, CX-Programmer で W0.00の現在値に"1"を入力し, D10の現在値に"20"を入力します。

GX Works3 で M400 が"TRUE", D110 が"20"とな れば正常に読出しができています。

#### <GX Works3>

| ウォッチ1【ウォッチ中】    |         |             |              |   |           |  |
|-----------------|---------|-------------|--------------|---|-----------|--|
| HILFON   H FOFF | HON/OFF | 反転 🛛 😰 更新 📙 | 10 ウォッチ開始    | 1 | フォッチ停止    |  |
| 名称              | 現在値     |             | 表示形式         |   | データ型      |  |
| N400            | TRUE    |             | 2〕進数         |   | Ëуh       |  |
| D110            | 20      |             | 10)進数        |   | ワード[符号付き] |  |
| M0              | FALSE   |             | <b>2</b> )進数 |   | ビット       |  |
| (PD10           | 100     |             | 10進数         |   | ワード[符号付き] |  |

#### <GX Works3>

#### ウォッチ1【ウォッチ中】 - 🔐 ON | - | - | OFF | - 1/F ON/OFF 反転 | 😰 更新 | 🕎 ウォッチ 開始 | 🕎 ウォッチ 停止 名称 現在値 表示形式 データ型 M400 FALSE 2谁教 ドット D110 ワード[符号付き] 10進数 TRUE ≥ MO 2) 崔颢 D10 100 ワード[符号付き] 10進数

#### <CX-Programmer>

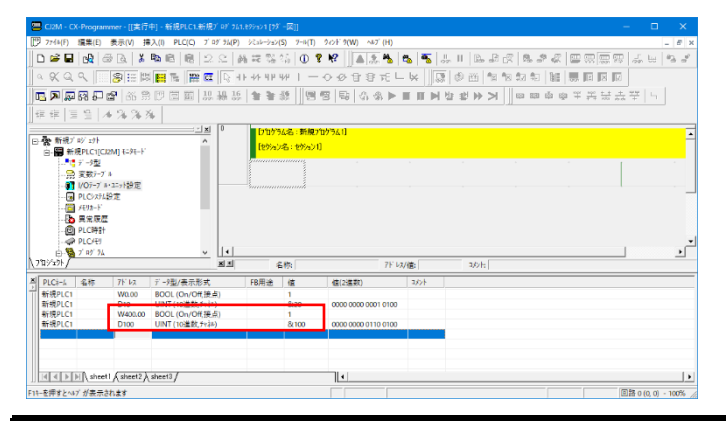

**7.** FX5S-30MT/ES から CJ2M-CPU34 へのデバイスの書 込みを確認します。

本ガイドでは,GX Works3 で MO の現在値を"TRUE" にし(ウォッチウィンドウの[ON]をクリックしま す),D10 の現在値に100を入力します。

CX-Programmer で W400.00 が"1", D100 が"100" となれば正常に書込みができています。

# 改訂履歴

| 作成日時    | 副番 | 内容   |
|---------|----|------|
| 2024年3月 | А  | 初校作成 |

# 保証について

ご使用に際しましては、以下の製品保証内容をご確認いただきますよう、よろしくお願いいたします。

- ・ MELSEC iQ-F FX5S/FX5UJ/FX5U/FX5UC ユーザーズマニュアル(ハードウェア編) [保証について]
- ・ご使用のオムロン株式会社製 CP/CJ シリーズの取扱説明書

# 商標

本文中における会社名,システム名,製品名などは,一般に各社の登録商標または商標です。 本文中で,商標記号は明記していない場合があります。

## 三菱電機株式会社 〒100-8310 東京都千代田区丸の内2-7-3(東京ビル)

#### お問合せは下記へどうぞ

| 本社機器営業部  | 〒110-0016 | 東京都台東区台東1-30-7(秋葉原アイマークビル)       | (03)5812-1450 |
|----------|-----------|----------------------------------|---------------|
| 関越機器営業部  | 〒330-6034 | さいたま市中央区新都心11-2(明治安田生命さいたま新都心ビル) | (048)600-5835 |
| 新潟支店     | 〒950-8504 | 新潟市中央区東大通2-4-10(日本生命新潟ビル8F)      | (025)241-7227 |
| 神奈川機器営業部 | 〒220-8118 | 横浜市西区みなとみらい2-2-1(横浜ランドマークタワー)    | (045)224-2624 |
| 北海道支社    | 〒060-0042 | 札幌市中央区大通西3-11(北洋ビル)              | (011)212-3793 |
| 東北支社     | 〒980-0013 | 仙台市青葉区花京院1-1-20(花京院スクエア)         | (022)216-4546 |
| 北陸支社     | 〒920-0031 | 金沢市広岡3-1-1 (金沢パークビル)             | (076)233-5502 |
| 中部支社     | 〒450-6423 | 名古屋市中村区名駅3-28-12(大名古屋ビルヂング)      | (052)565-3314 |
| 豊田支店     | 〒471-0034 | 豊田市小坂本町1-5-10(矢作豊田ビル)            | (0565)34-4112 |
| 関西支社     | 〒530-8206 | 大阪市北区大深町4-20(グランフロント大阪 タワーA)     | (06)6486-4122 |
| 中国支社     | 〒730-8657 | 広島市中区中町7-32(ニッセイ広島ビル)            | (082)248-5348 |
| 四国支社     | 〒760-8654 | 高松市寿町1-1-8(日本生命高松駅前ビル)           | (087)825-0055 |
| 九州支社     | 〒810-8686 | 福岡市中央区天神2-12-1(天神ビル)             | (092)721-2247 |

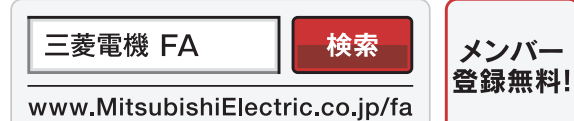

#### インターネットによる情報サービス「三菱電機FAサイト」

三菱電機FAサイトでは、製品や事例などの技術情報に加え、トレーニングスクール情報や 各種お問い合わせ窓口をご提供しています。また、メンバー登録いただくとマニュアルや CADデータ等のダウンロード、eラーニングなどの各種サービスをご利用いただけます。

電話技術相談窓口 受付時間\*1 月曜~金曜 9:00~19:00、土曜·日曜·祝日 9:00~17:00

| 対 象 機 種 電話番号 <sup>自動窓口案内</sup> 潮源番号 <sup>11</sup> 対 象 機 種                                                                                                    | 電話番号                         | 自動窓口案内<br>選択番号 <sup>※7</sup> |
|----------------------------------------------------------------------------------------------------|------------------------------|------------------------------|
| 自動窓口案内 052-712-2444 ー まーい GOT2000/1000シリーズ                                                                                                    | 050 740 0447                 | 4⇒1                          |
| 産業用PC MELIPC 教示語 GU I MELSOFT GTジリーズ                                                                                                    | 052-712-2417                 | 4⇒2                          |
| エッジコンピューティング製品 Edgecross対応ソフトウェア 052,712,2370≋2 8 SCADA GENESIS64™/MC Works64                                                                                                    | 052-712-2962 <sup>*2*6</sup> | _                            |
| (NC Machine Tool OptimizerなどのNC関連製品を除く) MELSERVOシリーズ                                                                                                    |                              | 1⇒2                          |
| MELSOFT MaiLab 位置決めユニット(MELSEC iQ-R/Q/Lシリーズ)                                                                                                    |                              | 1⇒2                          |
| MELSEC iQ-R/Q/Lシーケンサ (CPU内蔵Ethernet機能などネットワークを除く) 052-711-5111 2+2 サーボ(位置決めコニット/ モーションユニット(MELSEC iQ-R/IQ-Fシリーズ)                                                                                                    |                              | 1⇒1                          |
| MELSOFT (GXジリース(MELSEC 10-H/Q/L/QnaS/AnS) モデジョンコンドウェア モーションソフトウェア モーションソフトウェア                                                                                                    |                              | 1⇒1                          |
| MELSEC /0.F/FXシーゲンダ全般<br>MELSOFT GXシリーズ (MELSEC i0.F/FX)<br>4<br>MELSOFT GXシリーズ (MELSEC i0.F/FX)<br>5<br>4<br>4<br>5<br>5<br>7<br>4<br>5<br>5<br>7<br>4<br>5<br>5<br>5<br>7<br>5<br>5<br>7<br>5<br>5<br>7<br>5<br>7<br>5<br>7<br>5<br>7<br>5<br>7<br>5<br>7<br>5<br>7<br>5<br>7<br>5<br>7<br>7<br>7<br>7<br>7<br>7<br>7<br>7<br>7<br>7<br>7<br>7<br>7                                                                                                    | 052-712-6607                 | 1⇒2                          |
| ネットワークユニット(CC-Linkファミリー/MELSECNET/Ethernet/ジリアル通信) 052-712-2578 2+3 センシングユニット/<br>MELSOFT MELSOFT MELSOFT Lindth Macana                                                                                                    |                              | 1⇒1                          |
| 統合エンジニアリング環境 MELSOFT Navigator/MELSOFT Opdate Manager 052-799-3591*2 2=6 コントローラ センシングユニット(MR-MTシリーズ)                                                                                                    |                              | 1⇒2                          |
| iQ Sensor Solution シンプルモーションボード/ポジションボード                                                                                                    |                              | 1⇒2                          |
| MELSOFT MELSOFT MELSOF |                              | 1⇒2                          |
| 通信支援ソフトウェアツール MELSUFT WK259-X 052 712 027052 2-4 センサレスサーボ FR-E700EX/MM-GKR                                                                                                    | 052-722-2182                 | 0                            |
| 2 MELSECパソコンボード Q80BDシリーズなど US2-112-2310-2 2-4 インバータ FREQROLシリーズ                                                                                                    | 052-722-2182                 | 3                            |
| ケ WinCPUユニット/C言語コントローラユニット/C言語インテリジェント機能ユニット 三相モータ 三相モータ 三相モータ225フレーム以下                                                                                                    | 0536-25-0900 <sup>*2*4</sup> | -                            |
| サ MESTンタフェースユニット/高速データロガーユニット/ 産業用ロボット MELFAシリーズ                                                                                                    | 052-721-0100 <sup>®8</sup>   | 5                            |
| 高速アーダーミュニケーションユニット/DPC UAサーハユニット<br>052-799-3592 <sup>®2</sup> 2⇒5 電磁クラッチ・ブレーキ/テンションコントローラ                                                                                                    | 052-712-5430 <sup>*5</sup>   | -                            |
| システムレコータ MS-Tシリーズ/MS-Nシリーズ/MS-Nシリーズ/                                                                                                    | 050 740 4470                 | 7->0                         |
| ノロセスCPU/一単化機能 WLF用用語 US-Nシリーズ                                                                                                    | 052-719-4170                 | <i>I</i> ⇒2                  |
| MELSECitig/(Q-H/)         SIL2 / 1 と > C + O(MELSEC + Q+/) > / )         052-712-2830 **2*3         2+7         低圧遮断器         /-ヒューズ遮断器/晶電遮断器//MDUブレーカ/           Q二重化         プロセスCPU/二重化CPU(MELSEC-Qシリーズ)         052-712-2830 **2*3         2+7         低圧遮断器         /一七ューズ遮断器/(ACB)など                                                                                                    | 052-719-4559                 | 7⇒1                          |
| MELSOFT PXシリーズ 電力量計/計器用変成器/指示電気計器/管理用:                                                                                                    | 計器/ 050 740 4550             | 7-0                          |
| MELSEC Safety 安全シーケンサ(MELSEC iQ-R/QSシリーズ) 052-712-3079 <sup>5253</sup> 2⇒8 タイムスイッチ                                                                                                    | 052-719-4556                 | 7=3                          |
| 空会コントローラ(MELSEC-WSシリーズ)         ローローローローローローローローローローローローローローローローローローロー                                                                                                    | 052-719-4557 <sup>*2*3</sup> | 7⇒4                          |
| 絶縁監視ユニット         ロレンサーハロレンサーム         ロタンサーム         ロタンサーム         2499         小容量UPS(5kVA以下)         FW-Sシリーズ/FW-Aシリーズ/           レレーザ変位センサ         レーザ変位センサ         小容量UPS(5kVA以下)         FW-Sシリーズ/FW-Aシリーズ/                                                                                                    | 052-799-9489 <sup>⊕2⊕6</sup> | 7⇒5                          |
| EA+>+ MELSENSOR   FA->+>++++++++++++++++++++++++++++++++++                                                                                                    |                              |                              |
|                                                                                                    |                              |                              |

※1:春季-夏季-年末年給の休日を除く ※4:月曜〜木曜の9:00~17:00と金曜の9:00~16:30 ※2:土曜-日曜-祝日を除く ※5:受付時間9:00~17:00(土曜-日曜-祝日・当社休日を除く) ※3:金曜は17:00まで ※6:月曜〜金曜の9:00~17:00

お問合せの際には、今一度電話番号をお確かめの上、お掛け間違いのないようお願いいたします。なお、電話技術相談窓口の最新情報は、「三菱電機FAサイト」<www.MitsubishiElectric.co.jp/fa>でご確認ください。

※7:選択番号の入力は、自動窓口案内冒頭のお客様相談内容に関する代理店、商社への提供可否確認の回答後にお願いいたします。 ※8:日曜を除く

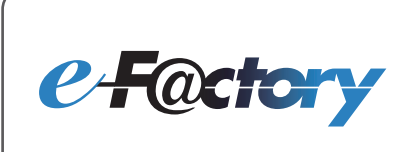

三菱電機のe-F@ctoryコンセプトはFA技術とIT技術を活用して開発費用の 削減、生産性の向上および保守の改善により"一歩先を行く"ものづくりを目指す ことです。このコンセプトはe-F@ctory アライアンスパートナーによってサポート され、ソフトウエア、機器とシステムインテグレーションを包括し最適化された e-F@ctoryアーキテクチャーにより、エンドユーザーのニーズと、より合理的な 投資プランを満たします。

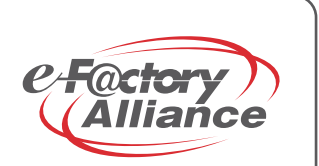